## 11. 測量計算結果のグラフ処理(1)

(課題1-1)

ある班のトラバース測量の調整計算結果は表1のようであった。これを図1(a)のように グラフソフト「GNUPLOT」を使って、調整計算前と調整計算後の図形を同一グラフ上に図示 しなさい。なお、「GNUPLOT」の使い方は、別途指示する。

(課題1-2)

(課題1-1)で作成したグラフについて、表示上の以下の点ついて追加・調整して、 体裁を整えなさい。(例として図1(b))

- グラフの表題
  ・x軸、y軸の表示区間
- ・ 凡例中のデータ見出し
  ・ x 軸、 y 軸の見出し

|     | 補工      | E前       | 補正後     |          |  |  |  |
|-----|---------|----------|---------|----------|--|--|--|
| 測点  | 横距(x1)  | 縦距(y1)   | 横距(x2)  | 縦距(y2)   |  |  |  |
| А   | 0.000   | 0.000    | 0.000   | 0.000    |  |  |  |
| В   | 20. 200 | 0.000    | 20. 327 | 0. 097   |  |  |  |
| С   | 28.120  | -7.920   | 28. 318 | -7.769   |  |  |  |
| D   | 7.967   | -28.072  | 8. 345  | -27. 785 |  |  |  |
| Е   | 0. 118  | -20. 223 | 0. 566  | -19. 883 |  |  |  |
| (A) | 0.000   | 0.000    | 0.000   | 0.000    |  |  |  |

表1 トラバース測量調整計算結果

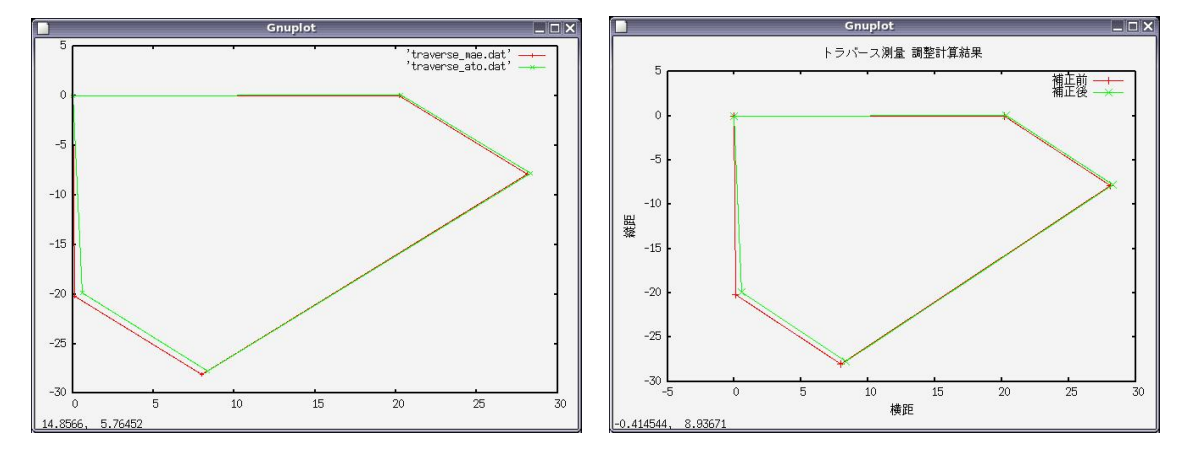

(a) GNUPLOT によるグラフ表示

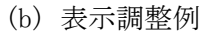

図1 トラバース測量結果の調整計算前後の図形比較

## (課題2-1)

ある班の水準測量の計算結果は表2のようであった。この結果を元に、グラフソフト「GNUPLOT」を使って往復の調整地盤高と平均最確値の図形を同一グラフ上に図示しなさい。 なお、課題(1-2)と同様に、作成したグラフの体裁を整えること(例として図2)。

| 番号 | 距離      | 累積       | 往路調整地盤高   | 復路調整地盤高  | 平均最確値    |  |
|----|---------|----------|-----------|----------|----------|--|
| 1  | 0       | 0        | 200. 0000 | 200.000  | 200.000  |  |
| 2  | 9.310   | 9. 310   | 198. 0955 | 198.097  | 198.096  |  |
| 3  | 11.174  | 20. 484  | 195. 2526 | 195. 243 | 195.248  |  |
| 4  | 23.772  | 44. 256  | 195. 2038 | 195.182  | 195.193  |  |
| 5  | 22.815  | 67.071   | 195. 1980 | 195.179  | 195.188  |  |
| 6  | 30.142  | 97.213   | 195. 5511 | 195. 533 | 195. 542 |  |
| 7  | 20.626  | 117.839  | 196. 4357 | 196. 421 | 196.428  |  |
| 8  | 36.100  | 153. 939 | 195. 2378 | 195. 215 | 195.226  |  |
| 9  | 12.455  | 166. 394 | 195. 1938 | 195.174  | 195.184  |  |
| 10 | 25.340  | 191. 734 | 195. 1826 | 195.178  | 195. 181 |  |
| 11 | 20. 592 | 212. 326 | 195. 2503 | 195. 252 | 195. 251 |  |
| 12 | 11. 752 | 224. 078 | 198. 0983 | 198. 097 | 198.098  |  |
| 1  | 8.176   | 232.254  | 200. 0000 | 200.000  | 200.000  |  |

表2 水準測量の計算結果

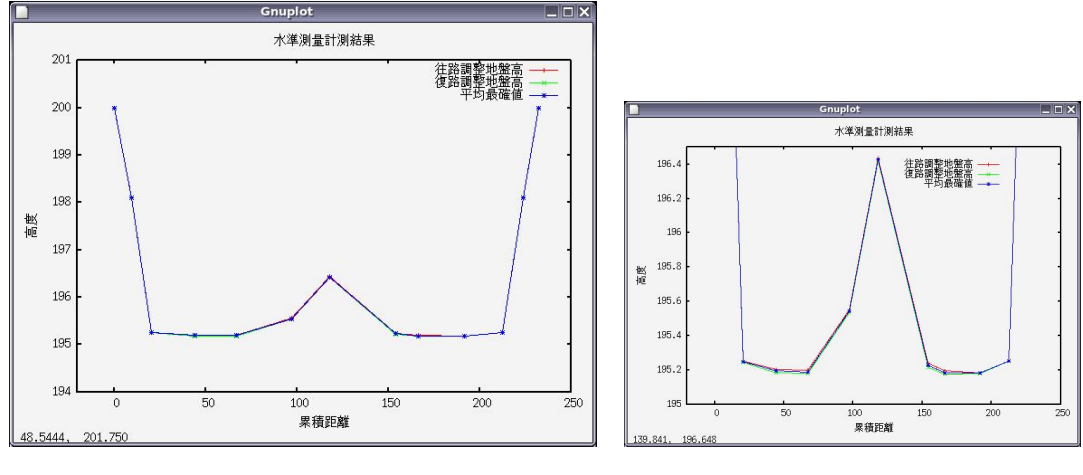

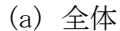

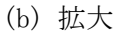

図2 往復の調整地盤高および平均最確値の図形的比較

(応用課題) これまでの課題で作成した FORTRAN プログラムの出力データを使用して、課題1及び2と同様なグラフを表示させなさい。

 $\mathbf{2}$ 

メディアセンターにおける GNUPLOT の使い方

<起動と終了>

1) LINUX に login する。

2) メニューバーの「アプリケーション」から「システム・ツール」⇒「GNOME 端末」 を選んで、コマンド・ライン端末を起動する。

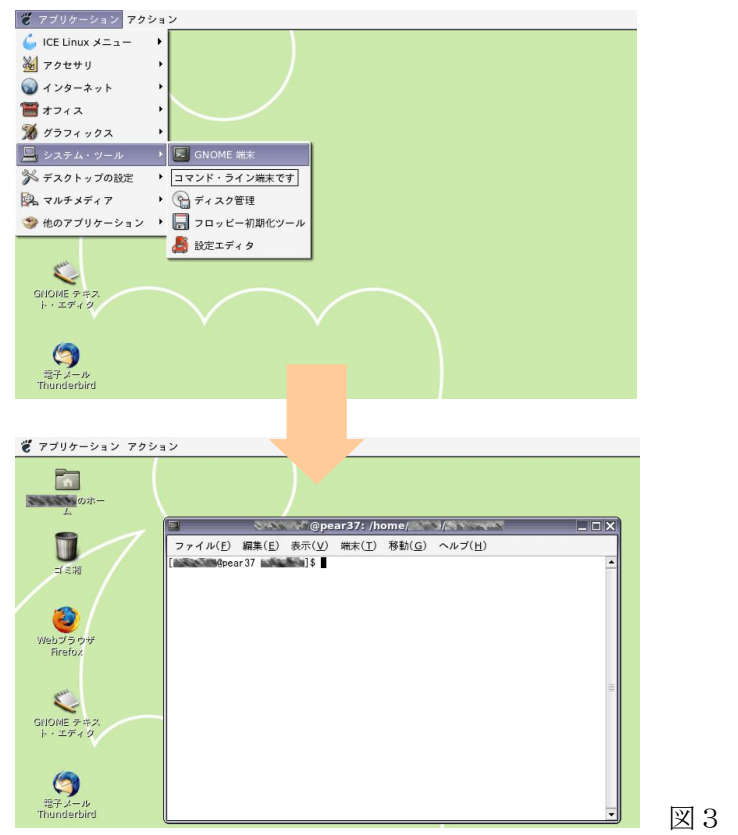

図3 GNOME 端末の起動

- 3)「GNOME 端末」ウインドウのプロンプト(\$マーク)の次に、「gnuplot」と打ち込
- み,実行(リターン)する。
  - 例: [u0123456@pear99]\$ gnuplot

| @pear37: /home//                                                                                                    |   |    |           |
|----------------------------------------------------------------------------------------------------|---|----|-----------|
| ファイル( <u>F</u> ) 編集( <u>E</u> ) 表示( <u>V</u> ) 端末( <u>T</u> ) 移動( <u>G</u> ) ヘルプ( <u>H</u> )                                                                                                    |   |    |           |
| [management and a second and a second and as second and a second and a second and a second and a second and a second and a second and a second and a second and a second and a second and a second and a second and a second and a second and a second and a second and a second and a | - |    |           |
| G N U P L O T<br>Version 4.0 patchlevel 0-0vl1<br>last modified Thu Apr 15 14:44:22 CEST 2004<br>System: Linux 2.4.27-0vl7.2mw<br>Copyright (C) 1985 - 1993, 1998, 2004                                                                                                    |   |    |           |
| Inomas williams, collin relief and many others<br>This is gnuplot version 4.0. Please refer to the documentation<br>for command syntax changes. The old syntax will be accepted<br>throughout the 4.0 series, but all save files use the new syntax.                                                                                                    |   |    |           |
| Type 'help' to access the on-line reference manual.<br>The gnuplot FAQ is available from<br>http://www.gnuplot.info/faq/                                                                                                    |   |    |           |
| Send comments and requests for help to                                                                                                    |   |    |           |
| Terminal type set to 'x11'<br>gnuplot>                                                                                                    |   |    |           |
| L                                                                                                    | - | 図4 | GNUPLOT の |

- 4)「gnuplot」が起動したことを確認するために「gnuplot」プロンプト (gnuplot>)
- に、「plot sin x」と打ち込み、実行する。図5のようなグラフが出てきたら、成功。 例: gnuplot> plot sin (x)

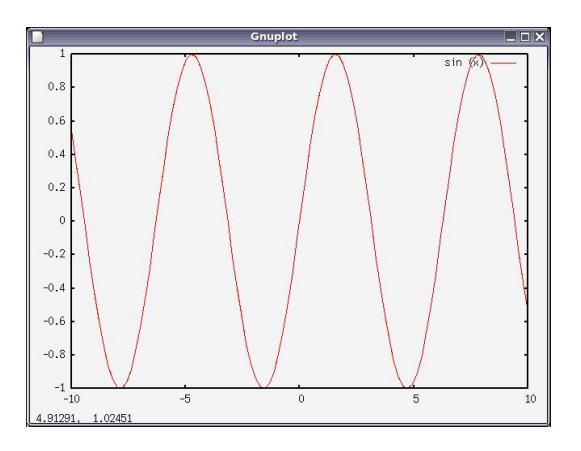

図5 sin 関数のグラフ描画

- [解説] 'plot' はグラフを表示させるコマンドである。「plot sin x」とは 「(y =) sin xのグラフを表示しなさい」という意味のコマンドになる。
  - 5)「gnuplot」を終了させるためには、「gnuplot」プロンプト (gnuplot>) に、「**exit**」 又は「**quit**」と打ち込み、実行する。

## <ファイルに保存されたデータによるグラフ作成('plot'コマンド)>

- 1) グラフ作成に使用したいデータを準備する。
  - ここでは、例として以下の表3のような3列のデータを使用するものとし、 これを「test.dat」というファイル名で、デスクトップにある「(アカウント名)の ホーム」フォルダ(ディレクトリ)の中に保存しているものとする。

表3 サンプルデータ 「test.dat」 1.0 0.1 1.5 -0.4 2.0 -1.5 2.5 3.0 3.0 2.33.2 1.2 5.0 9.0 4.0 8.5 7.0 5.35.5 2.3 6.3 8.0 6.0 4.4

[参考] データファイルの保存場所について

「gnuplot」でデータファイルを読み込むには、そのファイルが保存してある場所を入力する必要がある。ここでは入力時の手間を省くため、データを保存した場所から gnuplot を起動すると良い。「GNOME 端末」を起動時は「(アカウント名)のホーム」ディレクトリにいるので、すぐに「gnuplot」を起動すると「(アカウント名)のホーム」に置いてあるデータファイルはファイル 名だけで表示できる。「GNOME 端末」でディレクトリを移動するには、「cd (ディレクトリ名)」 と入力・実行する。(cd: Change Directory コマンド)

- 2) 「gnuplot」を起動する。 (GNOME 端末を起動し、「gnuplot」と入力)
- はじめにファイルのデータを、x-y グラフ(点表示)で最も簡単に表示する。 「gnuplot」プロンプトに「plot 'test.dat'」と打ち込んで実行すると、1) で用意したデータファイルの1列目と2列目のデータをそれぞれ x, y 軸の値と し、各行のデータが点グラフで表示される(図6)。

|       |     |         |   | Gnuplot | 1 |    |            | _ 🗆 X |
|-------|-----|---------|---|---------|---|----|------------|-------|
| 10    |     |         |   |         |   |    | 'test.dat' | *     |
|       |     |         |   |         | • |    |            |       |
| 8     | -   |         |   |         |   |    |            |       |
| 6     | -   |         |   |         |   |    |            | -     |
| 4     | -   |         |   |         |   |    |            |       |
| 2     | -   |         | + |         |   |    |            |       |
| 0     | -   |         |   |         |   | •) |            | -     |
|       |     | + 1     |   |         |   |    |            |       |
| -2    | 1   | 2       | 3 | 4       | 5 | 6  | 7          | 8     |
| 6.521 | 99, | 10.2621 |   |         |   |    |            |       |

図6 点グラフの描画

[解説] 'test.dat'はデータファイル名を指定している。他のデータを使用する場合は''の中身を使用したいデータファイル名に変更すればよい。

<グラフ表示のコントロール ('plot' コマンドのオプション) >

4) 次に、データの点表示を線で結んだグラフを表示する。
 「gnuplot」プロンプトに「plot 'test.dat' with linespoints」と打ち込み
 実行すると、点グラフの点間を線で結んだグラフ(図7)が表示される。

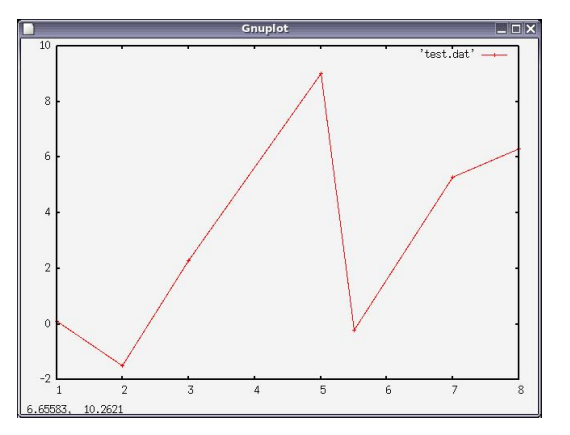

図7 点と折線グラフの描画

*[解説]* 「with linespoints」はグラフの表示方式を「点と線」を使ったグラフにする オプションである。「linespoints」の変わりに「lines」を用いて、「with lines」とすれ ば、線のみのグラフを表示できる。その他の表示方式には「dots」「impulses」などがある。 5) 次に、データファイル中の別のデータ列によるグラフを表示する。

「gnuplot」プロンプトに「plot **'test. dat' using 3:4** with linespoints」 と打ち込み実行すると、'test. dat'の3列目と4列目のデータを、x, y 軸の値 としたグラフ(図8)が表示される。

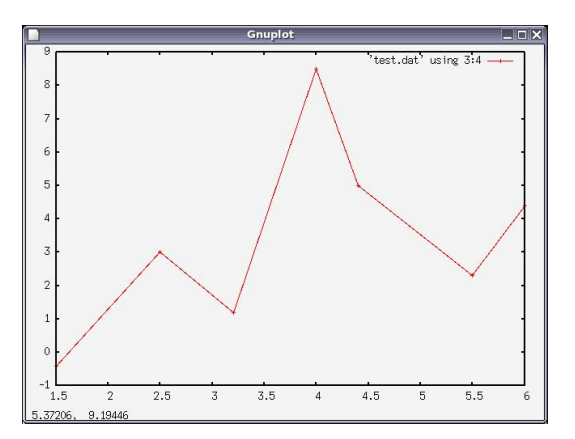

図8 データを読み取る列の変更

[解説] 「using」は x 軸と y 軸に使用するデータの列を指定するオプションで、「using 3:4」とは、x 軸に 3 列目、y 軸に 4 列目のデータを使ったグラフ表示を指定している。

6)2 種類のデータを同時に表示する。「test.dat」に加えて、表4のようなデータファ イルを「test.dat」と同じフォルダ(ディレクトリ)に「test2.dat」というファイ ル名で作成しておく。

ここで、「gnuplot」プロンプトに「plot 'test. dat' using 3:4 with linespoints, **'test2. dat' using 1:2 with linespoints**」と打ち込んで実行すると、'test. dat' の 3,4 列目のデータと'test2. dat' の 1,2 列目のデータの 2 種類のデータのグラフ が表示される。

> 表 4 サンプルデータ「test2.dat」 2.0 7.0 4.0 2.0 5.0 1.2 7.0 5.0

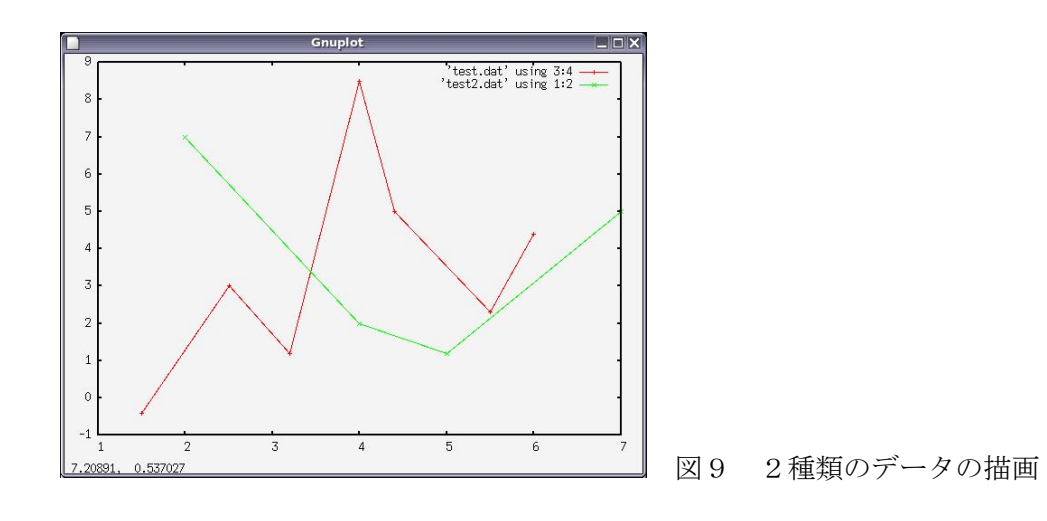

[解説] 「plot」コマンドで使用するファイルとオプションは、「, (カンマ)」で区切る 事によって、複数指定することが出来る。

## <グラフの体裁を整える(「set」コマンド)>

7) x 軸に見出しをつける。「gnuplot」プロンプトに「set xlabel 'x-axis'」と打ち込んで、実行する。 このコマンドにより何も表示されることはないが、実行後に改めてグラフ表示(「plot」)コマンドを実行すると、x 軸に「x-axis」という見出しの付いたグラフが表示される(図10)。

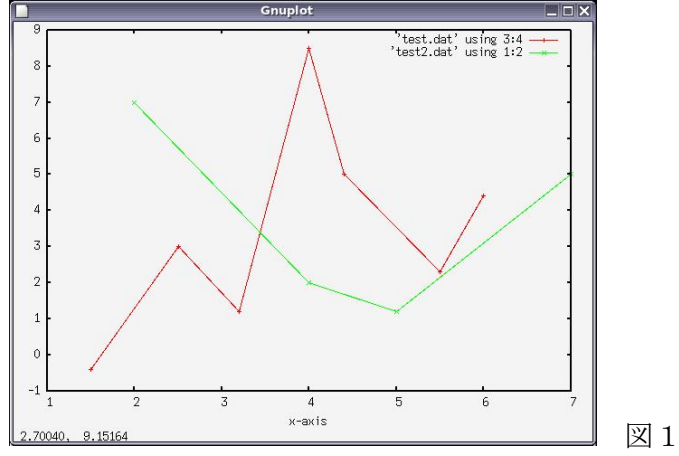

図10 x 軸の見出しの設定

[解説] 「set」コマンドは、様々なグラフ表示のためのパラメータ設定を行う。「set xlabel '見出し'」は x 軸の見出しを設定するコマンドとなる。同様に、「set ylabel '見出し'」とすれば y 軸の見出しを、「set title '題名'」とすればグラフのタイトルを、それぞれ設定することが出来る。これらの設定は、改めて設定しなおすか、「reset」コマンドによってすべての設定をリセットするまでは、常に有効となる。つまり、設定後のすべてのグラフ表示で、設定した題名や見出しが表示される事になる。

<その他の gnuplot のコマンド・オプション>

gnuplot には、これまでに紹介した以外にも多くのコマンドやオプション、パラメー タがあり、様々なデータを様々な形式でグラフ表示することが可能となっている。以下 にいくつか紹介するが、その他のオプション、パラメータ等については、参考書もしく は解説ウェブサイトを参照のこと。

- 1) 'plot' コマンドのオプション
  - ・凡例中のデータ名の設定:「title (データのタイトル)」
  - (例) plot 'test.dat' using 1:2 title 'テスト' with linespoints

・表示区間の設定

:「plot [(x 軸最小値):(x 軸最大値)] [(y 軸最小値):(y 軸最大値)]」 (例) plot [2:6] [0:5] 'test.dat' with linespoints

etc..

```
2) 'set' コマンドのパラメータ
```

```
 ・表示区間の設定: xrange [(x 軸最小値):(x 軸最大値)]
 yrange [(y 軸最小値):(y 軸最大値)]
```

(例) set xrange [0:10]

set yrange [-5:5]

- ・凡例の表示位置:key (left, right, top, bottom など)
- (例) set key left
  - set key bottom
- ・データ点表示の大きさの設定: pointsize
- (例) set pointsize 2

etc..

- 3) 解説ウェブサイト
  - GNUPLOT  $\,$  not so Frequently Asked Questions -

http://t16web.lanl.gov/Kawano/gnuplot/

- GNUPLOT 日本語リファレンス・ガイド
  - http://lagendra.s.kanazawa-u.ac.jp/ogurisu/manuals/gnuplot/inde x.html

<GNUPLOT のコマンドの省略>

gnuplotのコマンドには省略形が準備されており、それらを使うことによってコマンド 入力の手間を省く事ができる。各コマンドの省略形については、参考書もしくは解説ウ ェブサイトを参照のこと。

例) <u>pl</u>ot → pl, <u>w</u>ith <u>l</u>inespoints → w lp 従って、plot 'test.dat' with linespoints は pl 'test.dat' w lp としても良い。 <Windows 版 GNUPLOT について>(自宅のパソコンで行いたい場合)

インストール等:http://ds.cc.yamaguchi-u.ac.jp/~seizu\_in/note-pc13/gnuplot/ 使い方 :http://t16web.lanl.gov/Kawano/gnuplot/

注1: Windows版 GNUPLOT をダウンロードすると、デフォルト(初期状態)では、字が 非常にみにくい。これはフォントが指定していないためである。そのため、GNUPLOT 起 動後、画面内でマウスを右クリックして、フォント(font)を「MS 明朝」等と指定す ると、字が見やすくなる。

注2: Windows版 GNUPLOT では、表示窓中で日本語が正しく表示されない(文字化けする)場合がある。